# PowerPC MPC8313 的 Linux 调试实验流程

## 硬件:

- MPC8313ERDB development board
- usbtap JTAG

#### 软件:

- codewarrior for powerpc
- powerpc-linux-gcc
- u-boot
- linux kernel

### 一、 CPU 片选分配和地址映射

| Address Range         | Target          | Chip-select | Device Name                | Port       |
|-----------------------|-----------------|-------------|----------------------------|------------|
|                       | Interface       | line        |                            | Size(bits) |
| 0x0000000~0x07ffffff  | DDR2            | MCS0#       | DDR SDRAM(128 Mbyte)       | 32         |
| 0x8000000~0x9fffffff  | PCI             | Nil         | PCI memory space(512Mbyte) | 32         |
| 0xe0000000~0xe00fffff | Internal Bus    | Nil         | IMMR(1 Mbyte)              |            |
| 0xe2000000~0xe20fffff | PCI             | Nil         | PCI I/O space(1 Mbyte)     | 32         |
| 0xe2800000~0xe2807fff | NAND controller | LCS1#       | NAND flash(32kbyte)        | 8          |
| 0xf000000~0xf001ffff  | local bus       | LCS2#       | vsc7385(128kbyte)          | 8          |
| 0xfa000000~0xfa07ffff | local bus       | LCS3#       | read/write buffer(32kbyte) | 8          |
| 0xfe000000~0xfe7fffff | local bus       | LCS0#       | boot flash(8Mbyte)         | 16         |

## 二、flash 起始地址和内容分配

| start $\sim$ end                        | definition                        |
|-----------------------------------------|-----------------------------------|
| 0xfe000000~0xfe0ffff                    | u-boot                            |
| $0 x fe 100000^{\sim} 0 x fe 2 ff ff f$ | linux kernel                      |
| 0xfe300000~0xfe6fffff                   | ramdisk/jffs file system          |
| $0 x fe700000^{\sim} 0 x fe70 ff ff$    | of tree                           |
| 0xfe710000~0xfe72ffff                   | vitesse 7385 image_loader program |
| $0 x fe730000^{\sim} 0 x fe7fdffff$     | reserved                          |
| 0xfe7fe000 $^{\sim}$ 0xfe7fffff         | vitesse 7385 firmware image       |

三、编译 u-boot 并使用 codewarrior 下载 u-boot\$>make MPC8313ERDB\_33\_config u-boot\$>make all CROSS\_COMPILE=powerpc-linux-在进行 u-boot 烧写时先将拨码开关设置如下: 3 Switch 1 2 4 SW3 1 0 1 1 SW4 1 1 1 1 烧写完成后关闭电源将其设置为默认如下: 2 Switch 1 3 4 SW3 0 0 0 0 SW4 1 1 1 1 连接好串口和网络接口,打开超级终端,启动 u-boot 至命令提示符。 使用 setenv 设置环境变量(正确的环境变量设置是启动 linux 保证)设置内容如下: (需要根据自身硬件 环境修改) e300c3, MPC8313, Rev: 1.0 at 333.333 MHz, CSB: 166.667 MHz CPU: Board: Freescale MPC8313ERDB I2C: ready DRAM: 128 MB FLASH: 8 MB NAND: 32 MiB In: serial Out: serial Err: serial Net: TSECO: No support for PHY id ffffffff; assuming generic TSECO, TSEC1 [PRIME] Hit any key to stop autoboot: 0 => printenv ramboot=setenv rootdev /dev/ram;run setbootargs;tftp \$ramdiskaddr \$ramdiskfile;tftp \$loadaddr \$bootfile;tftp \$fdtaddr \$fdtfile;bootm \$loadaddr \$ramdiskaddr \$fdtaddr

nfsboot=setenv rootdev /dev/nfs;run setbootargs;run setipargs;tftp \$loadaddr \$bootfile;tftp \$fdtaddr \$fdtfile;bootm \$loadaddr - \$fdtaddr baudrate=115200 loads\_echo=1 ethaddr=00:E0:0C:00:95:01 eth1addr=00:E0:0C:00:95:02 rootpath=/nfs/root/path hostname=mpc8313erdb bootfile=uImage netdev=eth1 ethprime=TSEC1 uboot=u-boot.bin

tftpflash=tftpboot \$loadaddr \$uboot; protect off 0xFE000000 +\$filesize; erase 0xFE000000 +\$filesize; cp.b \$loadaddr 0xFE000000 \$filesize; protect on 0xFE000000 +\$filesize; cmp.b \$loadaddr 0xFE000000 \$file

fdtfile=mpc8313erdb.dtb console=ttyS0 setbootargs=setenv bootargs root=\$rootdev rw console=\$console, \$baudrate \$othbootargs setipargs=setenv bootargs nfsroot=\$serverip:\$rootpath ip=\$ipaddr:\$serverip:\$gatewayip:\$netmask:\$hostname:\$netdev:off root=\$rootdev rw console=\$console, \$baudrate \$othbootargs ethact=TSEC1 loadaddr=200000 fdtaddr=400000 bootcmd=bootm fe100000 fe300000 fe700000 bootdelay=3 ramdiskaddr=fe300000 filesize=460000 fileaddr=1000000 famdiskfile=rootfs.ext2.gz.uboot ramdiskfile=rootfs.ext2.gz.uboot

netmask=255.255.255.0

bootargs=nfsroot=192.168.3.100:/nfs/root/path ip=192.168.3.200:192.168.3.100:192.168.3.1:255.255.255.0:mpc8313erdb:eth1:off root= rw console=ttyS0,115200 rootdev=/dev/nfs run setbootargs run setipargs bootm fe100000 - fe700000 imboot=setenv rootdev /dev/nfs run setbootargs run setipargs bootm fe100000 - fe700000 ipaddr=192.168.2.201 serverip=192.168.2.200 gatewayip=192.168.2.1 stdin=serial stdout=serial stdout=serial

Environment size: 1672/8188 bytes =>setenv shiboot rootdev "/dev/nfs; run setbootargs; run setipargs; bootm fe100000 fe700000"

四、编译 Linux 内核和结点文件 dts 驱动树

- 1. 编译内核(略)
- 2. 编译驱动树文件 dts

linux-2.6.x/arch/powerpc/boot/dts\$ dtc -b 0 -V 17 -R 4 -S 0x3000 -I dts -0 dtb -f mpc8313erdb.dts > mpc8313.dtb

生成 mpc8313.dtb 后搭建 tftp 服务

将编译好的内核、文件系统、驱动树文件的 bin 放在搭建好的 tftp 目录下。

五、使用 tftp 进 行内核、文件系统、驱动树文件的下载。

1. 烧写内核

=>tftp 200000 uImage

=>erase fe100000 fe2fffff

=>cp.b 200000 fe100000 \$size(uImage 文件大小)

2. 烧写文件系统

=>tftp 1000000 rootfs.ext2.gz.uboot

=>erase fe300000 fe6fffff

=>cp.b 1000000 fe300000 \$size(rootfs.ext2.gz.uboot 文件大小)

3. 烧写驱动树文件

=>tftp 400000 mpc8313.dtb

=>erase fe700000 fe70ffff

=>cp.b 400000 fe700000 \$size(mpc8313.dtb)

至此 boot kernel filesystem dtb 全部烧写完成,重启开发板启动至 linux。

六、驱动程序加载

- 1. ping 通网络使用 NFS 进行驱动加载。
- /\$> mount -t nfs -o nolock 192.168.x.x:/pctree/nfs/ /mnt

2. 加载/卸载驱动

/mnt>insmod \*\*.ko

/mnt>rmmod \*\*.ko

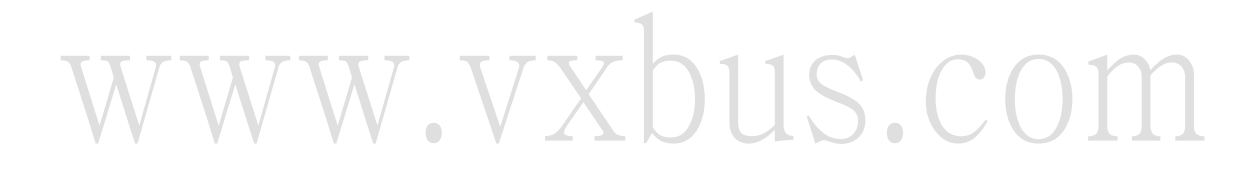